# **AUTRES MODEMS**

#### Vous possédez un autre modem ADSL<sup>\*</sup>

 En vous reportant au guide d'utilisation de votre modem, allez sur l'interface de configuration et assurez-vous que votre modem est bien configuré avec les paramètres ADSL suivants

VPi: 8 VCi: 35 Modulation ADSL: G.DMT
Type d'encapsulation :
PPPoA VC Mux (pour un modem type USB)

• PPPoE LLC (pour un modern type cosb)

Si ce n'est pas le cas, modifiez-les à partir de cette même interface.

Si vous ne pouvez pas les modifier, il vous faut désinstaller votre ancienne connexion avant de procéder à l'installation de votre nouvelle connexion neuf telecom.

- 2 Paramétrez manuellement votre connexion ADSL en vous aidant du guide d'utilisation ADSL. Saisissez votre identifiant de connexion et votre de mot de passe de connexion figurant sur votre fiche d'identité.
- 3 Insérez le kit d'installation sur CD fourni par neuf telecom, cliquez sur l'onglet "Configurer son ordinateur sans installer de modem" pour la configuration automatique de votre messagerie.

 $^{st}$  La liste des modems compatibles est disponible sur le portail http://www.neuf.fr

Si votre connexion Internet Haut Débit ne fonctionne pas, vérifiez que vous avez bien reçu votre courrier confirmant votre activation ADSL. En attendant votre activation ADSL, utilisez la connexion bas débit illimitée en la configurant à l'aide du kit d'installation sur CD.

Pour une documentation plus complète, rendez-vous sur le site www.neuf.fr dans la rubrique Espace Abonnés.

Guide d'installation rapide ADSL neuf telecom

# Pour installer votre connexion ADSL, munissez-vous de :

- Votre courrier "Bientôt votre Internet haut débit !" où figurent votre identifiant et mot de passe de connexion, votre adresse et mot de passe de messagerie
- Votre kit d'installation

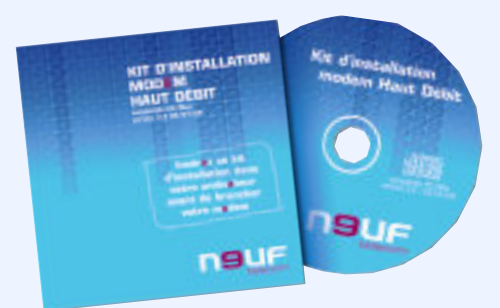

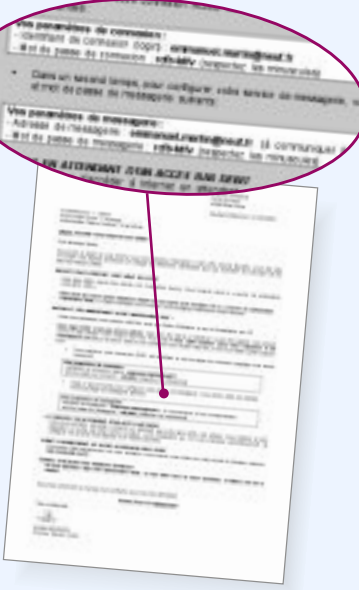

neuf telecom - 92659 Boulogne Billancourt Cedex SA au capital de 30 315 013,44 Euros - RCS Nanterre 414 946 194 TVA intracommunautaire : FR 55 414 946 194 - **Réf : RGGUA002** - 02/01/06

Photos non contractuelles. Le présent document est susceptible d'évoluer sans préavis

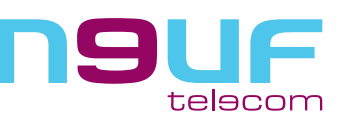

Janvier 2006

4673

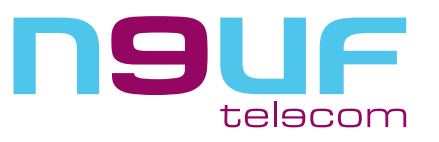

### INSTALLATION DE VOTRE NEUF BOX

IMPORTANT : N'oubliez pas de brancher un seul filtre ADSL sur toutes les prises téléphoniques utilisées (téléphone, fax...) !!

#### Vous avez le modem neuf Box

Câhle Câble ADSL Étape 1 Vérifiez le contenu de Étape 2 Insérez le kit d'installation sur CD, Etherne votre pack. ne faites aucun branchement mais insérez le kit d'installation sur CD et laissez-vous guider. (si le CD ne se lance pas automatiquement, dans l'explorateur modem neuf Box Guide allez dans le répertoire Kit ADSL et cliquez sur l'icône suivante da PlatvRayer 6.0 ... d'utilisation Câble Ethernet 2 Vous retrouverez sur le cédérom : • les instructions à suivre impérativement pour installer le modem et les filtres ADSL, l'outil de configuration automatique pour la connexion ADSL et la mise en place de votre messagerie. **Kit d'installation** Si le kit vous le demande (en fonction de votre zone géographique), vous devrez renseigner vos paramètres de connexion. Adaptateur secteur adaptateur téléphonique Étape (3) Connectez-vous à Internet Filtres ADS Vous pouvez maintenant vous connecter à l'Internet en cliquant sur l'icône ASTUCE Selon votre configuration, vous n'utiliserez Pour une installation pas l'ensemble des éléments du pack simplifiée, utilisez **IMPORTANT** : N'utilisez pas le port Ethernet de de rallonge téléphonique pour votre ordinateur brancher votre modem !!

Si vous avez souscrit à l'option Téléphone illimité, n'oubliez pas :

- Seul le téléphone branché sur la neuf Box bénéficiera du téléphone illimité.
- Le forfait ne démarre qu'à la réception de votre courrier de confirmation d'activation ADSL.

Si votre connexion Internet Haut Débit ne fonctionne pas, vérifiez que vous avez bien reçu votre courrier confirmant votre activation ADSL. En attendant votre activation ADSL, utilisez la connexion bas débit illimitée en la configurant à l'aide du kit d'installation sur CD.

Pour une documentation plus complète, rendez-vous sur le site **www.neuf.fr** dans la rubrique Espace Abonnés.